线上小额捐赠及证书查看流程:

一. 大众小额项目捐赠

1.个人捐赠:

第一步,关注"长安大学教育基金会"公众号

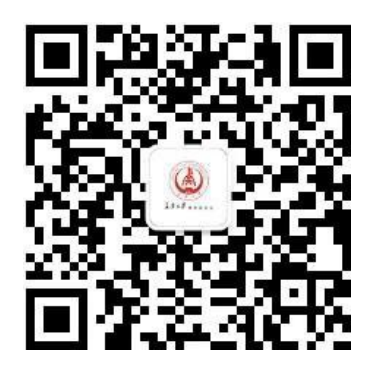

## 第二步, 点击 = 我要捐赠 中的 微捐赠

## 第三步,点击 大众小额捐赠项目

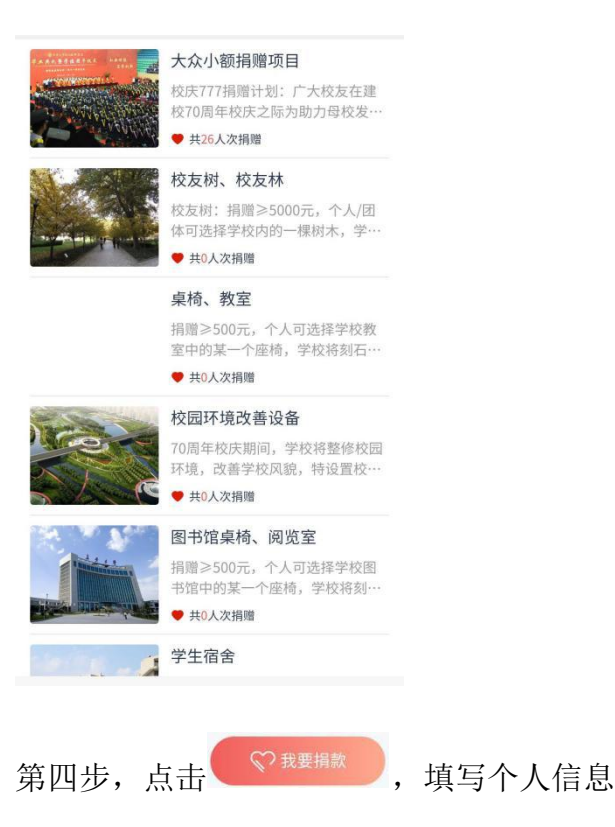

您将会收到长安大学教育基金会的感谢短信

【<u>长安大学教育基</u> 金会】尊敬的 : 今收到捐赠款 元,感谢您对<u>长安</u> 大学教育事业发展 的鼎力支持! 长安大学教育基金 会 2020-09-23 14:19

- 2. 一起捐:
- 第一步,点击 2 超期

第二步,选择个人发起或团体发起捐赠

## 二. 查看捐赠记录和证书

- 第一步,点击
- ♀ 我的足迹

第二步・点击

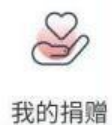

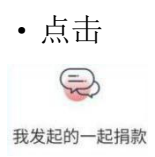

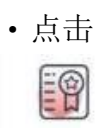

我的证书

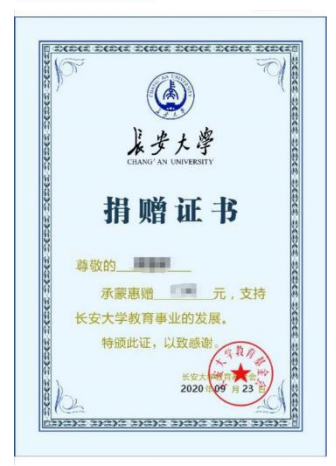